## ATM 繳費說明:

自動櫃員機(ATM)繳款不受三萬元限制,請選擇 【繳費/稅/各項繳費】→【繳費】→輸入銀行代號 【822】→繳款帳號【98102+您的學號(8碼)共13 碼數字如(繳費單上所示之帳號)】與繳款金額(跨 行繳費會自動扣轉帳手續費),銀行入帳後約計20分 鐘會將訊息傳送至本校學雜費明細查詢平台,備供查 詢。

■ 操作說明:

Step1: 輸入您個人之金融卡密碼。

Step2:請選擇『繳費』或『轉帳』功能。

- Step3:出現『請輸入銀行代號』時,請輸入822。
- Step4:出現『請輸入轉入帳號』時,請輸入 98102+您的 學號(8碼),共13碼數字(如繳費單上所示之帳號)。
- Step5:出現『請輸入轉帳金額』時,請輸入您的繳費金額 (如繳費單上所示之繳費金額)。
- Step6:核對銀行代號、帳號、金額確認無誤後,請按〔確 認〕功能鍵,即完成。

Step7:取出交易明細,並保留以便日後查核。

- 注意事項:
  - 此一轉入帳號為本校每位學生繳納學雜費專屬使
    用,選擇『繳費』功能方不受金管會規定「非約定帳戶轉帳3萬元」之限制。
  - 2. 若您使用非中國信託銀行之金融卡轉帳,因跨行轉帳之故,將會自動扣轉帳手續費。

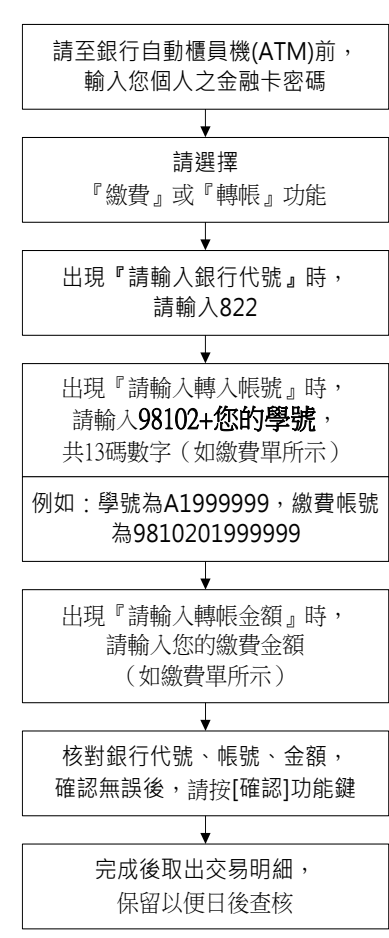